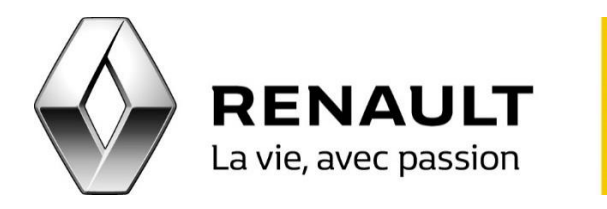

## R-LINK 2 Appairez votre Windows Phone avec R-Link 2

- Rendez votre téléphone visible via Tous les paramètres > Bluetooth > Activé.
- Sur R-LINK 2, allez dans Menu > Téléphone puis validez la connexion Bluetooth entre le système et votre téléphone en cliquant sur « Ok ».
- Dans la liste de téléphones trouvés par R-LINK 2, sélectionnez le vôtre puis vérifiez le code de confirmation avant d'accepter la demande.
- Sur le R-LINK 2, choisir l'affectation des fonctions « Téléphone et Média » puis validez la connexion en cliquant sur « OK ».
- Pour valider la demande de connexion depuis R-LINK 2, sélectionnez « faire confiance », « toujours autoriser » ou « connecter automatiquement » puis cliquez sur « OK ».
- Sur votre téléphone, un message vous demande l'autorisation du téléchargement des contacts, cliquez alors sur « autoriser ».
- Votre Windows Phone est maintenant appairé au R-LINK 2.